# **COMPRA DE ENTRADAS**

### PASO 1:

Entrar en la web: https://elcasar.i2a.es/CronosWeb/Home

Pinchar en acceso identificado:

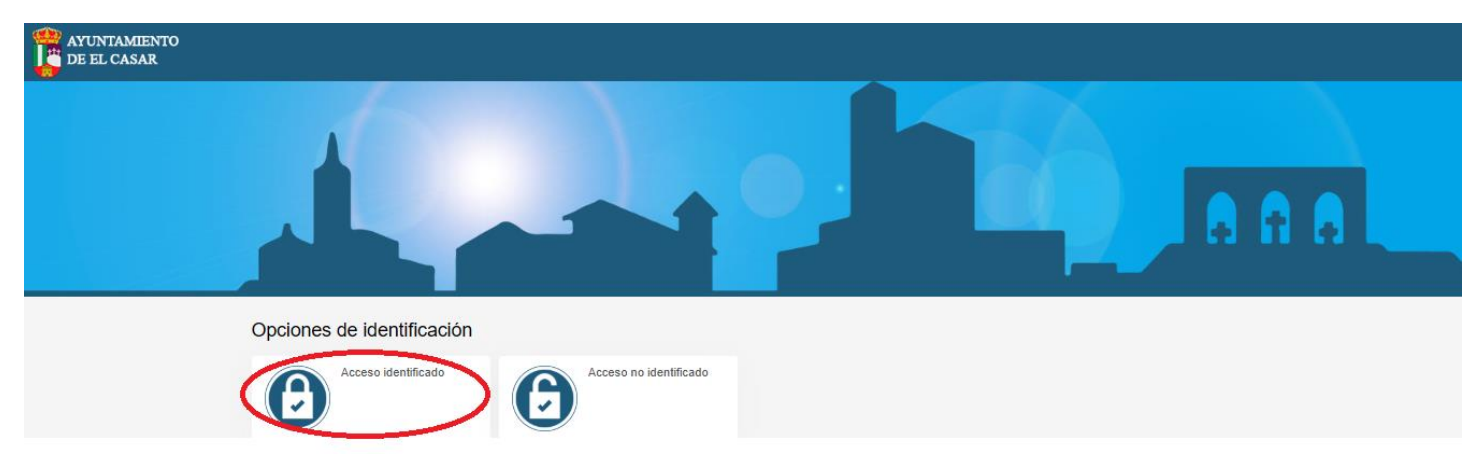

Si es la primera vez que accede debe registrarse, si ya está registrado continuar en el PASO 2.

### Pinchar en 'Registrarse'

| AYUNTAMIENTO<br>DE EL CASAR |                     |                                                                                                    | 888 |
|-----------------------------|---------------------|----------------------------------------------------------------------------------------------------|-----|
|                             | Acceso identificado | Identificate<br>Identificador<br>Contraseña<br>Contraseña<br>No cerrar sesión<br>Hor invidanto fu contraseña?<br>Registrarse<br>Hor invidanto fu contraseña?<br>Registrarse<br>Hor invidanto fu contraseña?<br>Registrarse<br>Hor invidanto fu contraseña?<br>Registrarse<br>Hor invidanto fu contraseña? |     |

A continuación, nos pedirá el correo electrónico (que será el identificador), contraseña, nombre, apellidos y D.N.I./N.I.E.

Continuamos con un recordatorio 'entrar en el correo electrónico para confirmar la cuenta'.

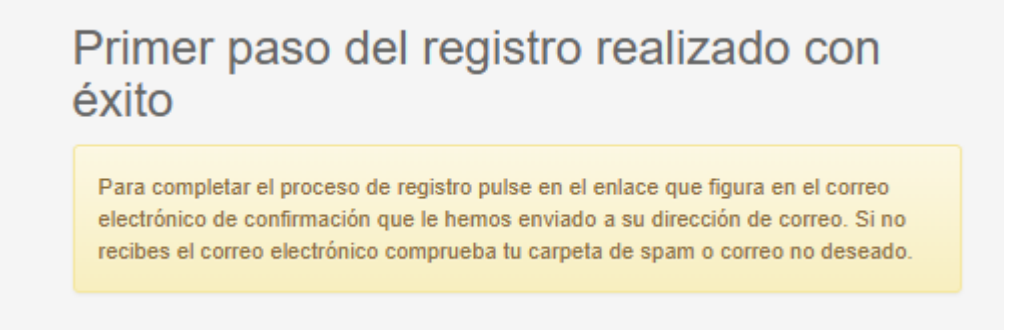

Ya entrado en el correo electrónico pinchar el enlace que nos llevara directamente a la pantalla inicial

## PASO 2:

#### Entraremos en 'Acceso identificado'

| AYUNTAMIENTO<br>DE EL CASAR |                            |  |
|-----------------------------|----------------------------|--|
|                             |                            |  |
|                             | Opciones de identificación |  |

Nos pedirá el identificador (correo electrónico) y nuestra contraseña (en caso de no acordarnos, pincharemos en '¿Has olvidado tu contraseña?') y pincharemos 'Iniciar sesión'

| AYUNTAMIENTO<br>DE EL CASAR |                                                                              |
|-----------------------------|------------------------------------------------------------------------------|
|                             |                                                                              |
| ← Acceso identificado       |                                                                              |
|                             | Identifícate                                                                 |
|                             | Identificador                                                                |
|                             | Contraseña                                                                   |
|                             | No cerrar sesión                                                             |
|                             | ¿Has olvidado tu contraseña?<br>Registrarse<br>Beoistrarse como beneficiario |
|                             |                                                                              |

Entraremos en el evento 'Concierto Porretas'

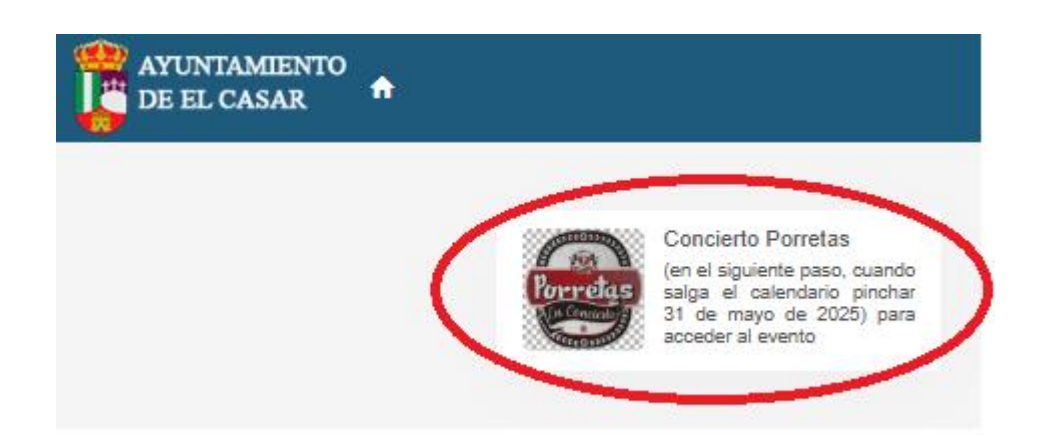

### Pincharemos en el día 31 de Mayo de 2025

| C/ CONSTITUCION №1, 1917 | 70, EL C/ | ASAR |      |  |
|--------------------------|-----------|------|------|--|
|                          |           |      |      |  |
| Disponibilidad           |           |      |      |  |
| K mayo 20                | 25        |      | >    |  |
| lu ma mi ju              | vi        | sá   | do   |  |
| 28 29 30 1               | 2         | 3    | 4    |  |
| 5 6 7 8                  | 9         | 10   | - 11 |  |
| 12 13 14 15              | 16        | 17   | 18   |  |
| 19 20 21 22              | 23        | 24   | 25   |  |
| 26 27 28 29              | 30        | (31) | 1    |  |
| 2 3 4 5                  | 6         | 7    | 8    |  |

Una vez seleccionado el día podremos pinchar sobre el cuadrado que pone '22:30'

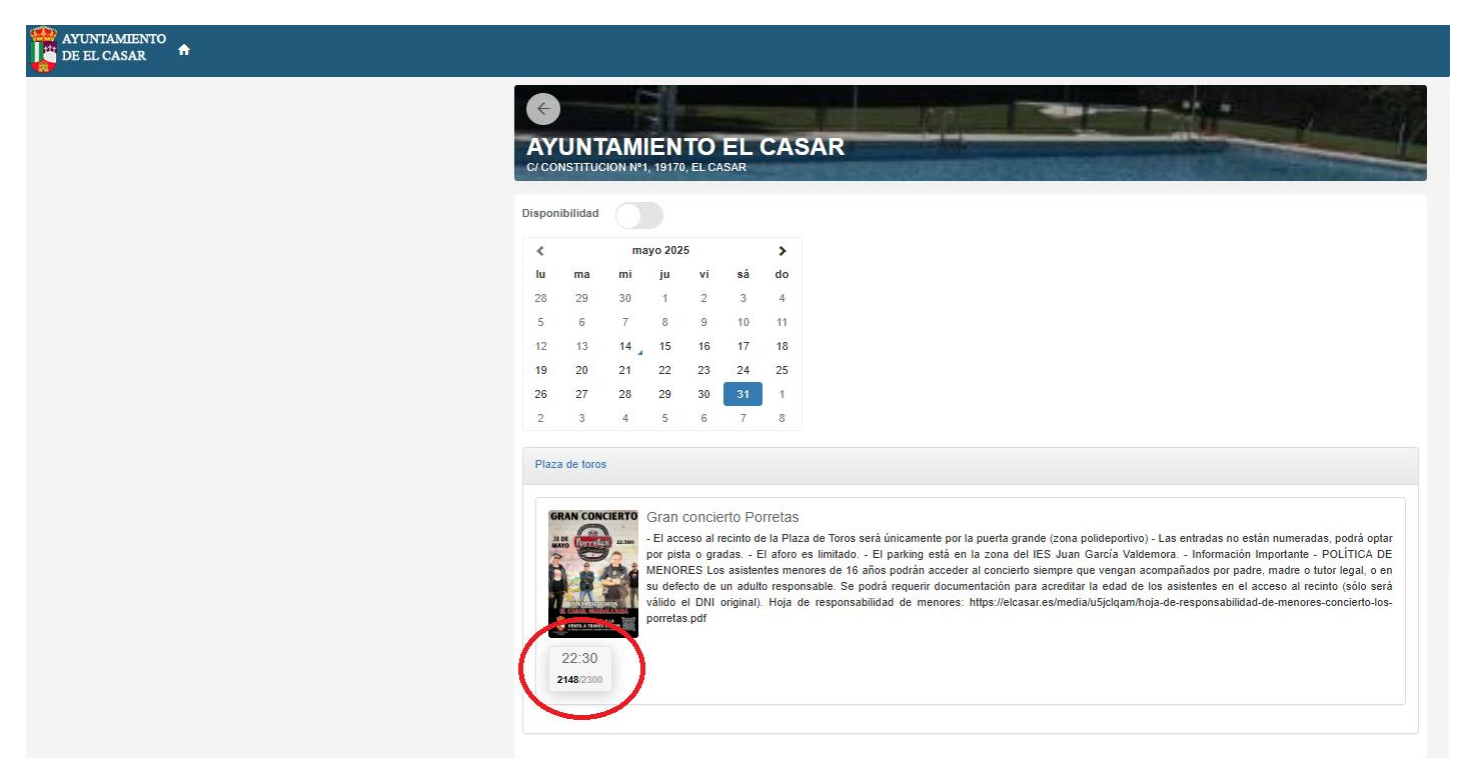

Pincharemos el '+' hasta elegir el número de entradas deseadas y pulsaremos el boton 'Reservar'

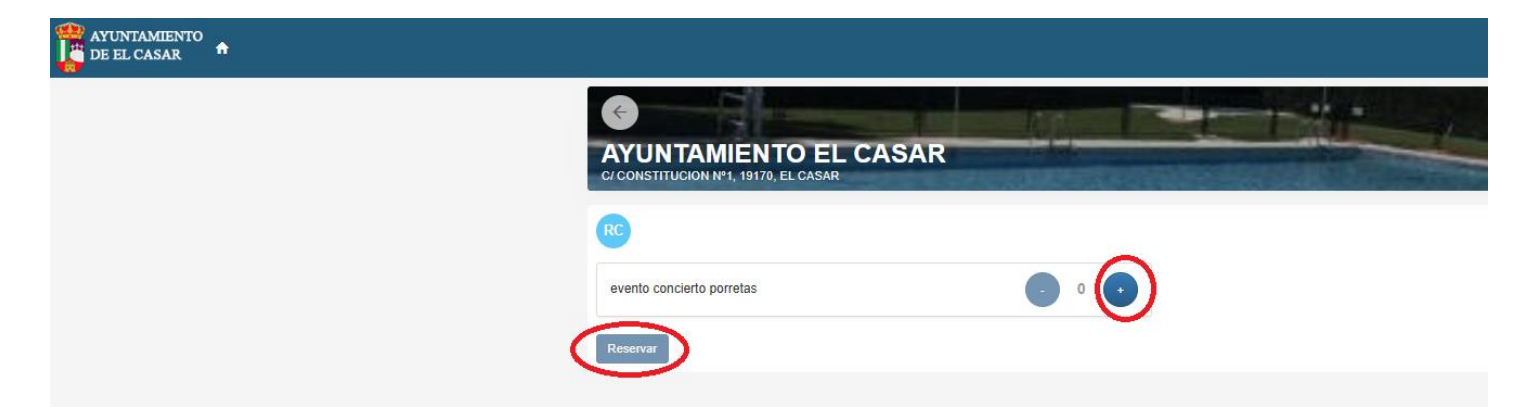

Ya solo nos queda 'Confirmar la compra'

|                                                                | -            |
|----------------------------------------------------------------|--------------|
| C/ CONSTITUCION Nº1, 19170, EL CASA                            |              |
| Gran concierto Porretas<br>sábado, 31 de mayo de 2025<br>plaza |              |
| Inicio<br>22:30                                                | Fin<br>23:59 |
|                                                                | 1            |
| Total                                                          | 11           |
|                                                                | Eliminar e   |
| Forma de pago                                                  |              |
| TARJETA BANCARIA                                               |              |
| Datos de envío del justificante                                |              |
| Raquel                                                         |              |
| Catalina Velasco                                               |              |
|                                                                |              |

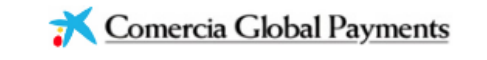

| Date      | os de la operación                    | Pagar con Tarjeta                                                                                                    | VISA 🍈 🛄 🦉 BECKVAR 📴 🖍                                                                                   |
|-----------|---------------------------------------|----------------------------------------------------------------------------------------------------|----------------------------------------------------------------------------------------------------|
| IMPORTE   | 11,00 €                               |                                                                                                    |                                                                                                    |
| Comercio: | EL CASAR RESERVAS<br>DEPORTE (ESPAÑA) | <ul> <li>Introduce tu número de ta</li> </ul>                                                                                             | rjeta                                                                                                    |
| Terminal: | 363993023-1                           | Caducidad                                                                                                    | CVV                                                                                                    |
| Pedido:   | 0000024923                            |                                                                                                    |                                                                                                    |
| Fecha:    | 14/05/2025 12:53                      | Recordar esta tarjeta co<br>dispositivo/navegador.<br>Al seleccionar esta opción<br>para esta finalidad. Puede<br>completa <u>aqui*</u> . | omo método de pago en este<br>n, consiente el uso de cookies propias<br>consultar la Política de Cookies |
|           |                                       | Cancelar                                                                                                    | Pagar                                                                                                    |

A continuación, en nuestro correo electrónico recibiremos las entradas (revisar la carpeta de spam).

Cualquier consulta o duda la pueden realizarla a través del email: informatica@ayuntamientoelcasar.es